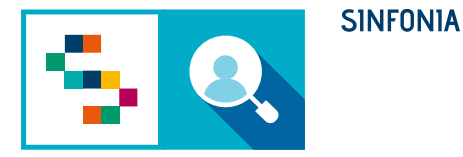

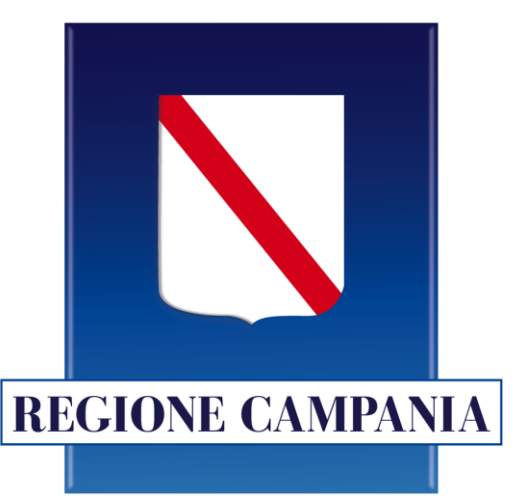

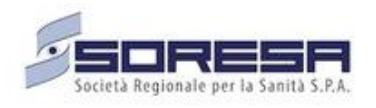

# SINFONIA – Screening HCV

### Monitoraggio - Tableau

### **Referenti Aziendali**

# Accesso alla piattaforma

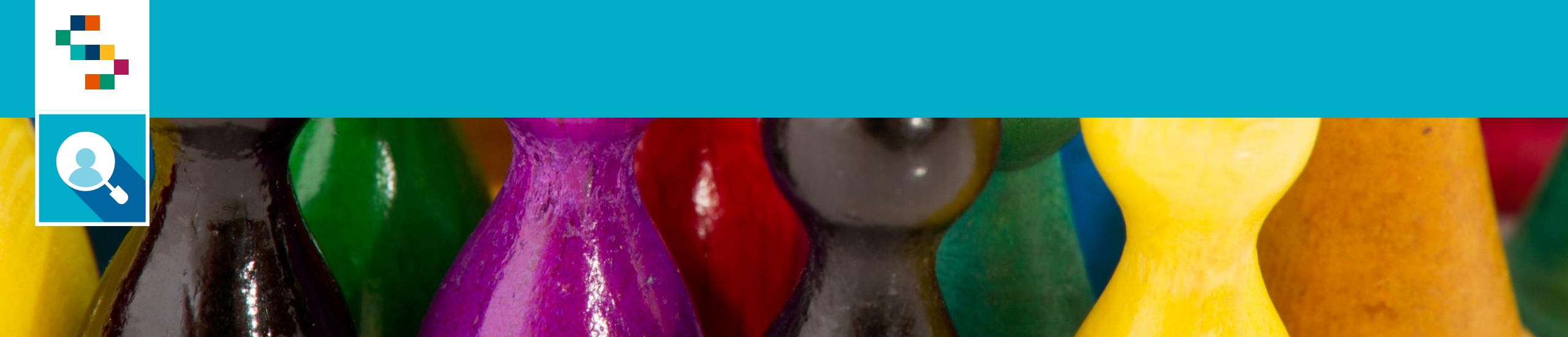

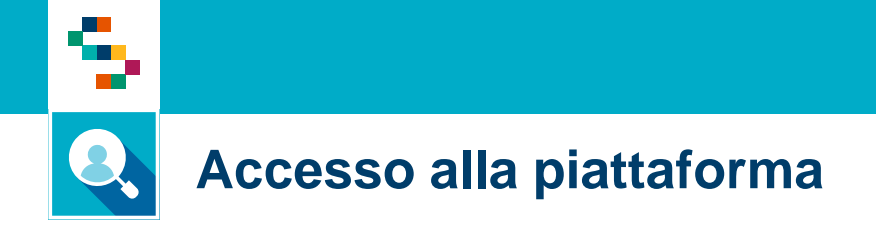

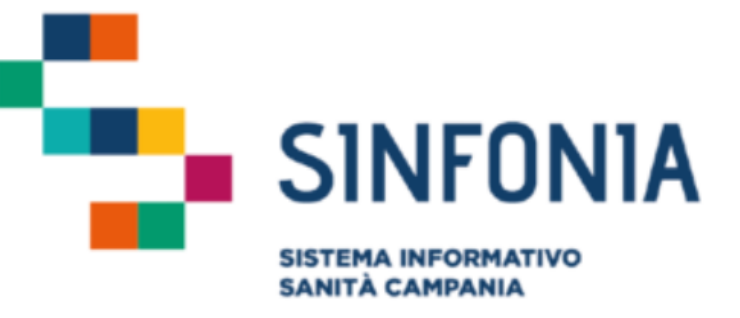

Per effettuare l'accesso, collegarsi al link

https://dwh-

sanita.soresa.it/#/signin?redirect=%2Fhome

e inserire le credenziali comunicate via mail

Nome utente (Obbligatorio)

Ø Immetti il nome utente

Password (Obbligatorio)

Accedi

# Homepage

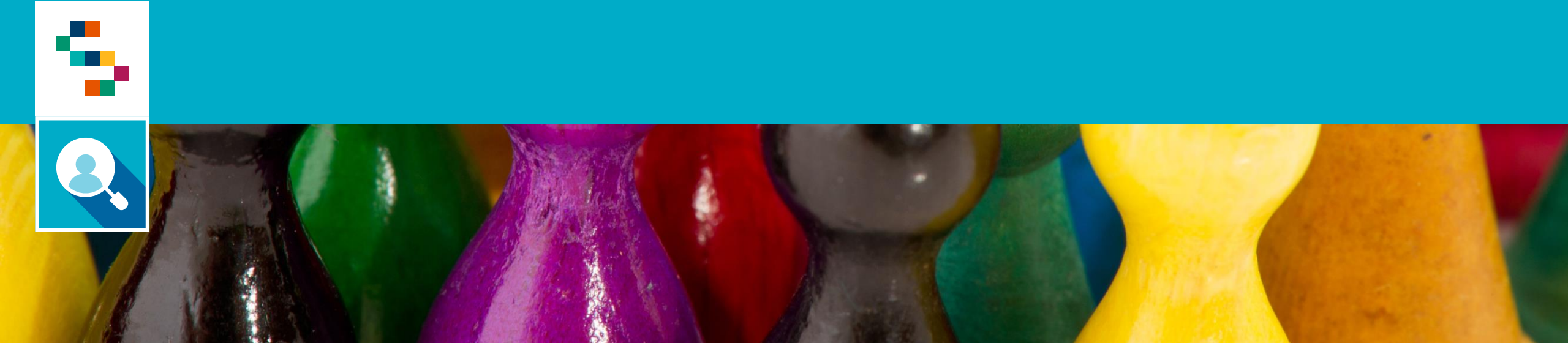

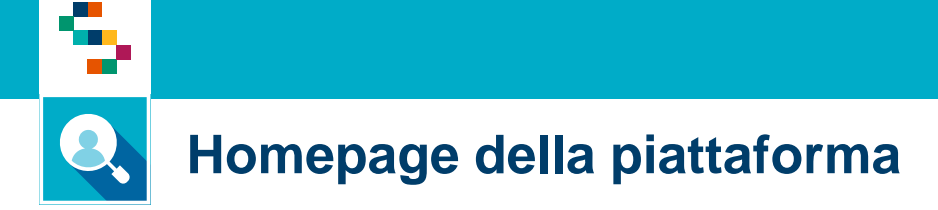

Nella Homepage, selezionare il report di interesse tra quelli HCV

53 ....

#### Home

#### Recenti

| Ass. Assets the<br>International Programme<br>International Contention Massachiles Designers<br>International Contention Massachiles Designers<br>International Contention Massachiles Designers<br>International Contention Massachiles Designers<br>International Contention Massachiles Designers<br>International Contention Massachiles Designers Massachiles Designers Massachiles Designeres Massachiles Designere                                                                                                    | ASI, Audultas <mark>Desofaliare Programme Prostatione (Uvello Medilito Constito Missione) Asi Soggetti Endual<br/>ISSUE ESTIMATIONE CONSTITUTION ELEMPINIC (UNIVEL IN CONSTITUTION CONSTITUTION CONSTITUTION) CONSTITUTION CONSTITUTION CONSTITUTICO CONSTITUTICO CONSTITUTUCO CONSTITUCO CONSTITUTICO CONS</mark> |          |                  |        |                                            |                               | 565 pr 1                 | 10 A          |
|----------------------------------------------------------------------------------------------------|----------------------------------------------------------------------------------------------------|----------|------------------|--------|--------------------------------------------|-------------------------------|--------------------------|---------------|
| Non-second<br>With State State Control (Second State State | EXPENSION WEITED but the second second secon                | H, Segge | Soppetti Eschusi | H. Sop | Madalita Contetto                          | sutations ( Dvello            | sacijime Programma – Pro | KS. Ausietika |
| EXTERNATION VALUES Soft Mercure memories 1 1   INVEM SUBLEMENTATION No.0 No.0.0.0.0.0.0.0.0.0.0.0.0.0.0.0.0.0.0.0                                                                                                    | ETHERIO VIETE IN SEARCHINE I                                                                                                    |          |                  |        | Statute Sectors                            |                               |                          |               |
| BROM SUREDWISHOV Not Nature weaking I 1   SUREDWISHOV NOT EXPLOSing a complexity Survey weaking I 2   SUREDWISHOV NOT EXPLOSing a complexity Survey weaking I 2                                                                                                    |                                                                                                    | 4        |                  |        | Sec.co.co.co.co.co.co.co.co.co.co.co.co.co | <i>x</i>                      | TRANSPORTED IN           |               |
| 1002000 LOGDING-OC ACCESSIN-LOGDIN LIPPLAN Benches II                                                                                                    | INSIN SCREENING YOU NOT NOT NOT NOT I                                                                                                    |          |                  | 1.1    | Non-Parents                                | a                             | REPRISED IN              | 195296        |
|                                                                                                    | 19980 LOGDINGHOV HOLEND LOGDING Strategy Logical Street                                                                                                    |          |                  |        | Services & presentations<br>Springer       | (FRID CDAR to on gas capiture | SEDensiver incr          | 250287        |
| lease to be                                                                                                    | bail/102                                                                                                    |          |                  |        |                                            |                               |                          | laund holder  |

Dettagli Scheda Screening HCV

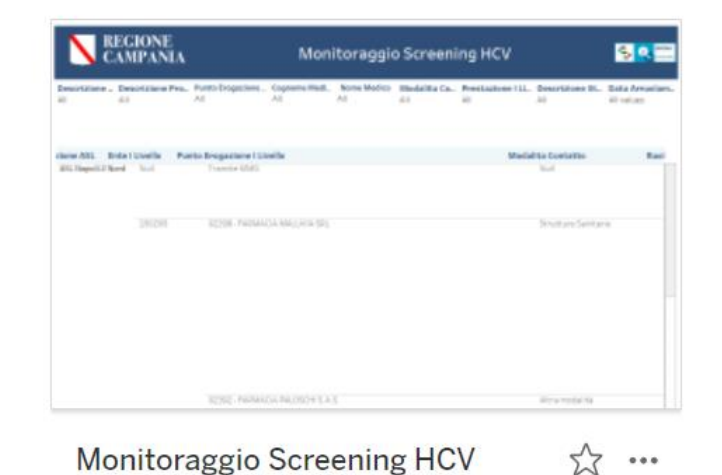

| Bit<br>Instantion Bit Stagent Propriations<br>Instantion Bit Mather Propriations<br>Instantion It is bridge Propriations<br>Instantion It is bridge Propriation It is bridge Propriation It is bridge Proproprime It is bridge Propriation </th <th>i. M</th> <th>it Restat/for Desi</th> <th>rtsiane Programma I A</th> <th>lata Arraolamenta I Livello<br/>7 riduni</th> <th>Bata Exerciptions Example 111.<br/>40 robusts</th> <th>Data Esecultres Escere II (<br/>67 chiati</th>                                                                                                    | i. M              | it Restat/for Desi                                                                                                    | rtsiane Programma I A            | lata Arraolamenta I Livello<br>7 riduni | Bata Exerciptions Example 111.<br>40 robusts | Data Esecultres Escere II (<br>67 chiati |
|----------------------------------------------------------------------------------------------------|-------------------|----------------------------------------------------------------------------------------------------|----------------------------------|-----------------------------------------|----------------------------------------------|------------------------------------------|
| Display Despite Property Institute Property Institute Property Institet Property Institute Property Institute Property Instit                                         |                   |                                                                                                    | P                                | opolazione Target                       |                                              |                                          |
| MARK SEEME-OCV 34 4 0 34   SEEME-OCVESES 1 0 1   MARK SEEME-OCVESES 1 0 1   MARK SEEME-OCVESES 1 0 1   MARK SEEME-OCVESES 1 0 1   MARK SEEME-OCVESES 1 0 1   MARK SEEME-OCVESES 1 0 1                                                                                                    | ens<br>Desire the | Baser Islana Programma                                                                                                    | N. Suppost: Population<br>Target | Bia Media Populatione<br>Garget         | R. Soggetti Eachuil                          | N. Suggert instant 250 M                 |
| Statements L 0 L   State Contents L 0 L   State Contents L 0 L   State Contents L 0 L   State Contents L 0 L                                                                                                    | LINEAR ST.        | STREET, STREET, STREET | 348                              | -46                                     |                                              | 344                                      |
| and strength of 1 s strength of 1 and 1 s strength of 1 s strength of 1 s strengt of 1 s strength of 1 s stren |                   | 100000000000000000000000000000000000000                                                                                                    | 1                                |                                         |                                              | 1. C                                     |
| and strength and the strength and the st | 100209            | spanning any                                                                                                    | 4                                |                                         |                                              | 1. C                                     |
|                                                                                                    | and the second    | sceneral services                                                                                                    |                                  |                                         |                                              |                                          |
|                                                                                                    |                   |                                                                                                    |                                  |                                         |                                              |                                          |
|                                                                                                    |                   |                                                                                                    |                                  |                                         |                                              |                                          |
|                                                                                                    |                   |                                                                                                    |                                  |                                         |                                              |                                          |

settimana scorsa

settimana scorsa

Scheda di monitoraggio e valut... 🟠 … settimana scorsa

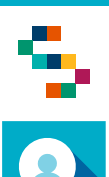

### Homepage della piattaforma

Selezionando un report, sarà comunque possibile passare ad un report differente cliccando in corrispondenza dei numeri (1), (2), (3) e (4). Ogni report descritto in questa guida è scaricabile in formato .xlsx o .csv cliccando su "Download" (5) e "Campi incrociati" (6).

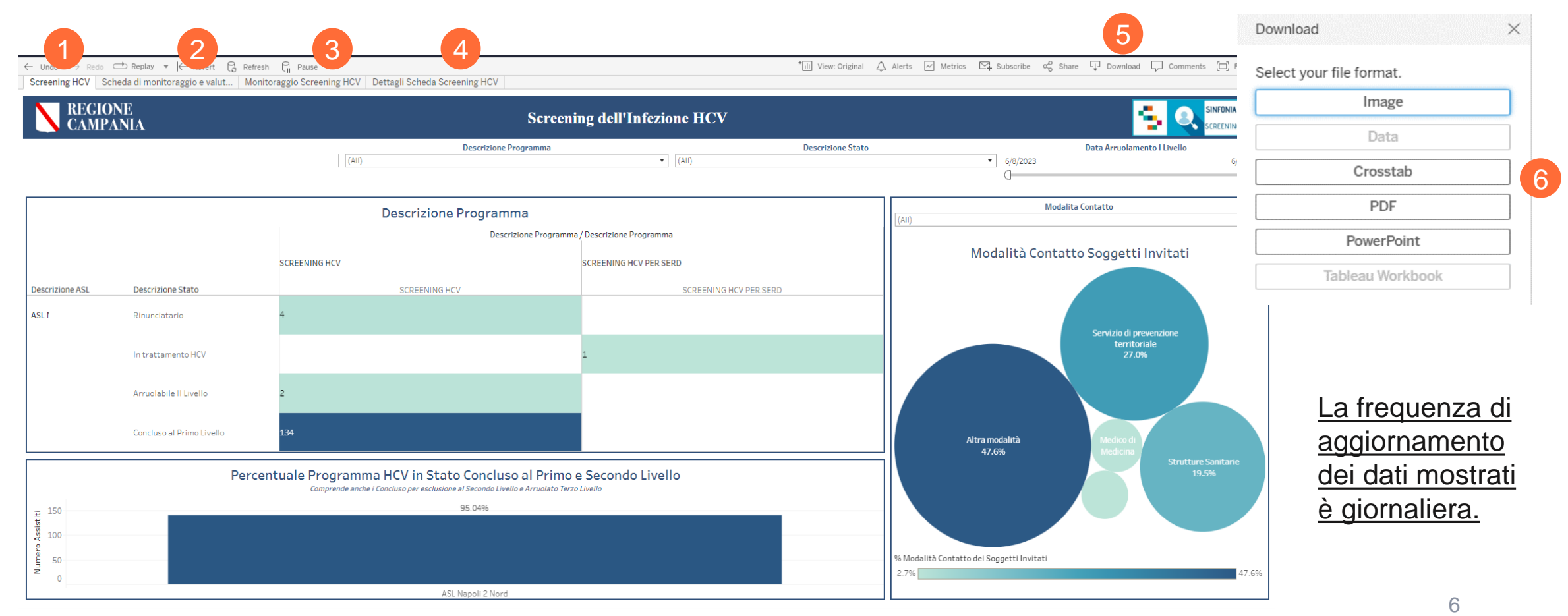

# Screening HCV

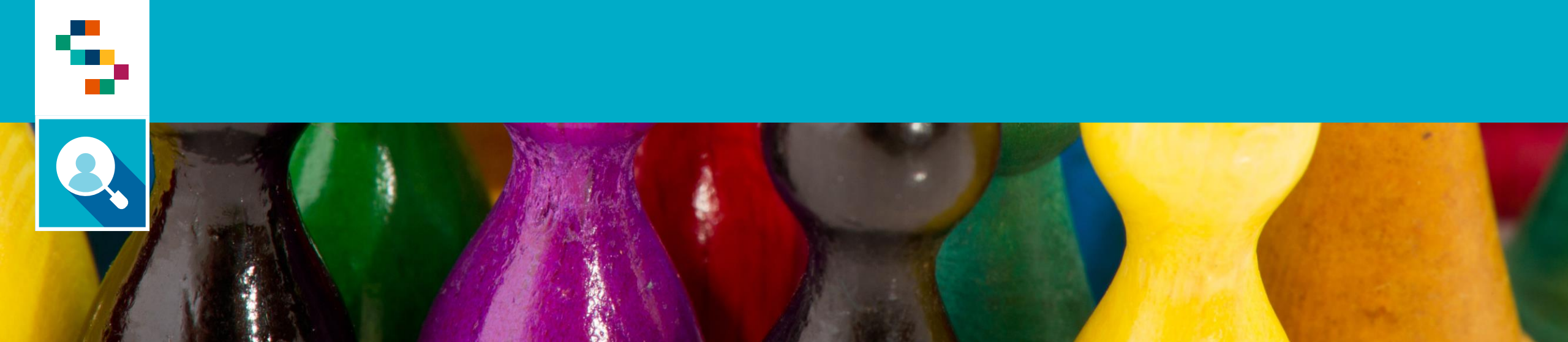

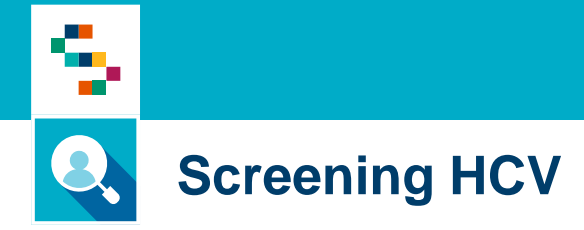

La dashboard '**Screening HCV**' mostra una panoramica relativa agli screening effettuati suddivisi per programma (HCV, SERD e CARCERE) e descrizione Stato (1). Nella parte in basso è possibile visualizzare la percentuale degli screening conclusi al I e II Livello. A destra viene mostrato l'andamento delle modalità di contatto (3).

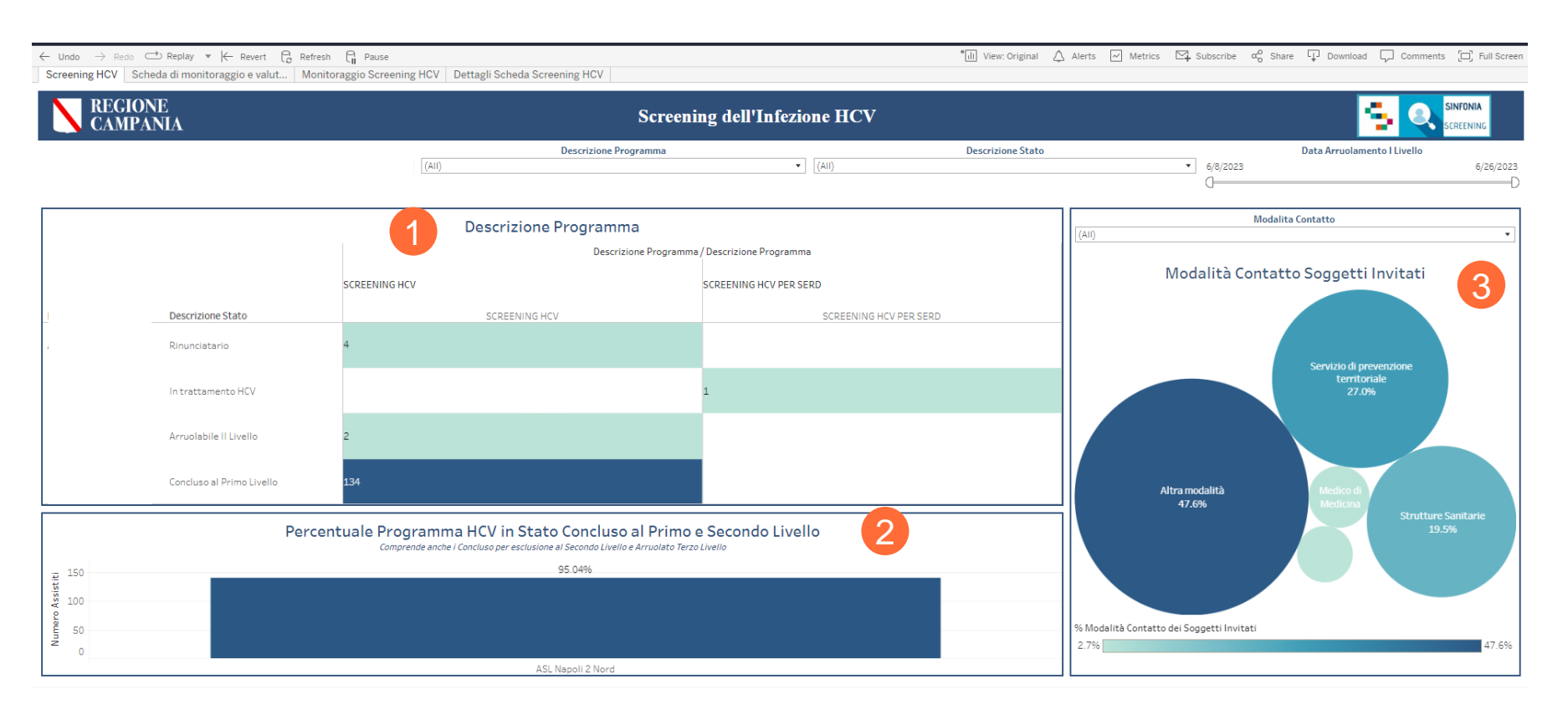

Nella barra dei filtri è possibile selezionare:

- Descrizione Programma
- Descrizione Stato
- Data Arruolamento I livello

### Scheda di Valutazione

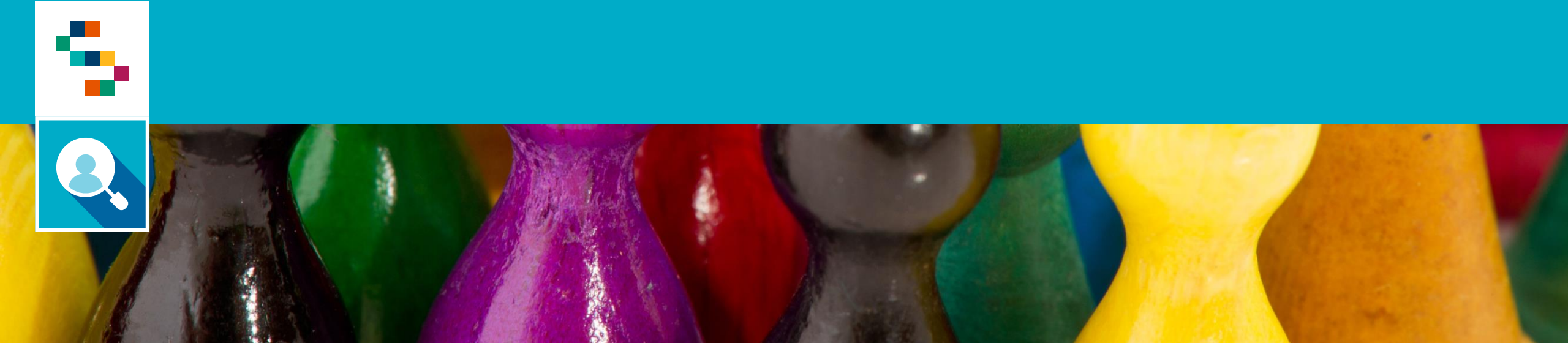

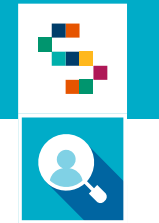

#### Scheda di Valutazione

Nella schermata '**Scheda di Valutazione**' è possibile visualizzare un resoconto degli Screening effettuati con focus su Popolazione Target e Adesione allo screening ed esito del test. Cliccando sul tastino (+) si apriranno a cascata informazioni di dettaglio sempre più specifiche.

I filtri disponibili sono Descrizione Programma, Data arruolamento I livello, Data esecuzione esame I livello, Data esecuzione esame II livello.

| $\leftarrow$ Undo $\rightarrow$ | Redo 🔿 Repla       | y 🔻 🧲 Revert          | C Refresh C Paus      | e              |                               |                         | *III View: O         | original 🛆 Alerts 🗅            | ] Metrics 🛛 Subscrib          | e α <sub>o</sub> <sup>O</sup> Share ↓ D | ownload 🖵 Comments                 | [□] Full Screer        |
|---------------------------------|--------------------|-----------------------|-----------------------|----------------|-------------------------------|-------------------------|----------------------|--------------------------------|-------------------------------|-----------------------------------------|------------------------------------|------------------------|
| Screening H                     | CV Scheda di m     | ionitoraggio e valut  | Monitoraggio Scr      | reening HCV    | Dettagli Scheda Screening HCV |                         |                      |                                |                               |                                         |                                    |                        |
| RE<br>CA                        | GIONE<br>MPANIA    |                       |                       |                | S                             | cheda di Monit          | oraggio e Va         | lutazione                      |                               |                                         |                                    | 5.                     |
|                                 |                    |                       | (AII)                 | Descrizione Pr | rogramma<br>• 6/8/2023        | Data Arruolamento I Liv | De/26/2023 3/3       | Data Esecuzio                  | ne Esame I Livello            | /2023                                   | a Esecuzione Esame II Li           | vello                  |
|                                 |                    |                       |                       |                |                               | Popolazione Tar         | get 1                |                                |                               |                                         |                                    |                        |
| ASL Assistito                   | Descrizione Progra | amma                  | N. Soggetti Popolazio | one Target     | Età Media Popolazione Target  | N. Soggetti Esclusi     | N. Soggetti          | Invitati Età                   | Media Soggetti Invitati       | Min. Età Sogget                         | tti Invitati Max. Età :            | Soggetti Inv           |
| 150205                          | SCREENING HCV      |                       | 140                   |                | 46                            | 0                       | 140                  |                                | 46                            | 34                                      |                                    | 55                     |
|                                 | SCREENING HCV F    | PER SERD              | 1                     |                |                               | 0                       | 1                    |                                |                               |                                         |                                    |                        |
|                                 |                    |                       |                       |                | Adesic                        | one allo screening ed   | esito del test       | 2                              |                               |                                         |                                    |                        |
| Descrizione F                   | Programma          | Prestazione I Livelle | 0                     | Prestazione II | Livello                       |                         | N. Soggetti Invitati | Età Media Soggetti<br>Invitati | Min. Età Soggetti<br>Invitati | Max. Età Soggetti<br>Invitati           | N. Soggetti che hanno<br>rifiutato | N. Soggetti Pı<br>test |
| SCREENING                       | HCV                | Null                  |                       | Null           |                               |                         | 5                    |                                |                               |                                         | 5                                  | 0                      |
|                                 |                    | HCV ANTICORPI SL      | u sangue capillare    | Null           |                               |                         | 143                  | 46                             | 34                            | 55                                      | 0                                  | 2                      |
| SUREENING                       | nuv PEK SEKU       | Null                  |                       | NUII           |                               |                         | 1                    |                                |                               |                                         | U                                  | 0                      |

### Sintesi Scheda Screening HCV

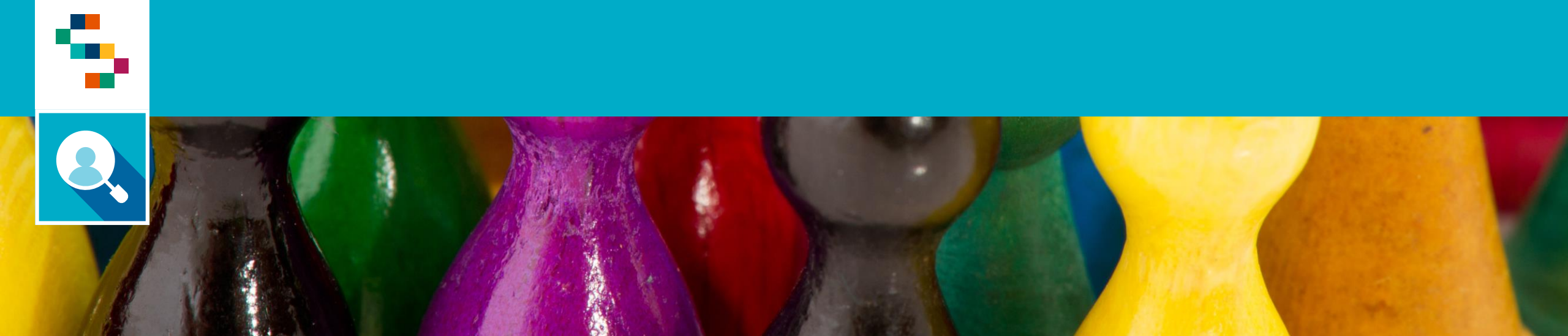

#### Sintesi Scheda Screening HCV

La dashboard 'Sintesi Scheda Screening HCV' consente di visualizzare il riepilogo degli Screening effettuati e mostra, per ogni programma, il dettaglio sulla tipologia di prestazione, la modalità di contatto e altre informazioni di dettaglio aggregate sugli assistiti della propria ASL di competenza.

| CAMPANIA |                                   |                   | Scheda                               | Scree        | ening d       | ell'In | fezione       | e da H(     | CV      |             |                        |            |                     |               | 12      | . Q        | SINFONIA<br>SCREENING |
|----------|-----------------------------------|-------------------|--------------------------------------|--------------|---------------|--------|---------------|-------------|---------|-------------|------------------------|------------|---------------------|---------------|---------|------------|-----------------------|
|          | e Programma                       | Modalita Conta    | • (All)                              | azione I Liv | vello         | ▼ Nul  | Pre           | stazione II | Livello | • 6/8/<br>[ | <b>Data Ar</b><br>2023 | rruolament | co I Livello<br>6/: | 28/2023<br>D  | Data Ar | ruolamento | o II Livello          |
|          | Prestazione I Livello             |                   | Modalita Contatto                    | N. Sog       | ggetti Esclus | i N    | . Soggetti li | nvitati     | Età Me  | dia Soggett | i Invitati             | N. So      | ggetti che          | hanno rifiuta | ito     | N. Sogg    | jetti Positiv         |
|          | Null                              |                   | Nessuna modalità                     | 0            |               | 4      |               |             | Null    |             |                        | 4          |                     |               |         | 0          |                       |
|          | HCV ANTICORPI su sangue capillare |                   | Altra modalità                       | 0            |               | 8      | В             |             | 46      |             |                        | 0          |                     |               |         | 0          |                       |
|          |                                   |                   | Medico di Medicina Generale          | 0            |               | 1      |               |             | 54      |             |                        | 0          |                     |               |         | 1          |                       |
|          |                                   |                   | Servizio di prevenzione territoriale | 0            |               | 1      | 1             |             | 47      |             |                        | 0          |                     |               |         | 1          |                       |
|          |                                   |                   | Strutture Sanitarie                  | 0            |               | 3      | 6             |             | 46      |             |                        | 0          |                     |               |         | 0          |                       |
|          |                                   |                   | Dettagli                             | Screer       | ning per      | Stato  | 2             |             |         |             |                        |            |                     |               |         |            |                       |
|          | Descrizione Programma             |                   | Descrizione Stato                    |              |               |        |               |             |         |             |                        |            |                     |               |         |            |                       |
|          | SCREENING HCV                     | Rinunciatario     |                                      | 4            |               |        |               |             |         |             |                        |            |                     |               |         |            |                       |
|          |                                   | Arruolabile    Li | vello                                | 2            |               |        |               |             |         |             |                        |            |                     |               |         |            |                       |
|          |                                   | Concluso al Prir  | no Livello                           |              |               |        |               |             |         |             |                        |            |                     |               |         |            | 178                   |

Dalla barra dei **filtri** è possibile selezionare:

- Descrizione Programma
- Modalità Contatto
- Prestazione I Livello
- Prestazione II Livello
- Data arruolamento I Livello
- Data arruolamento II Livello

## Dettaglio Screening HCV

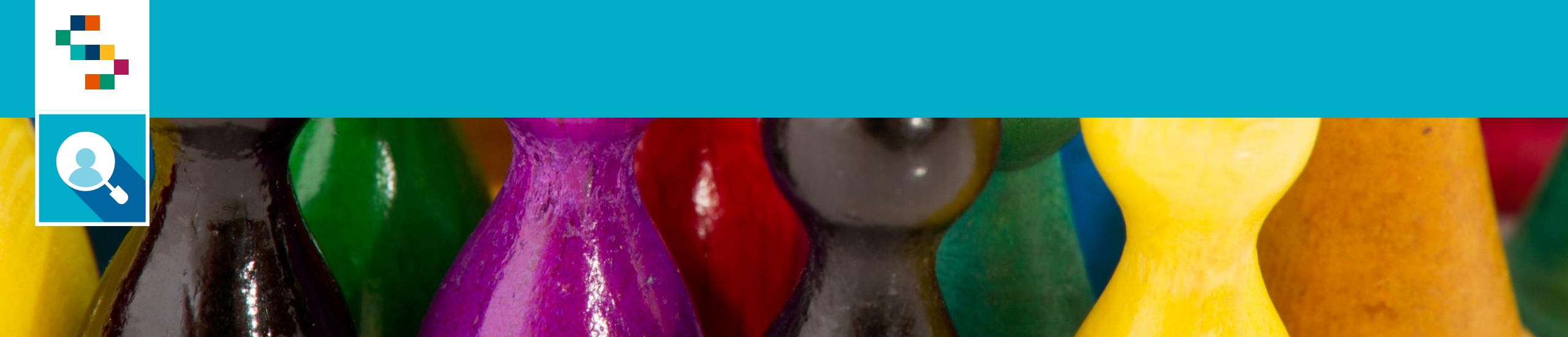

# Monitoraggio Screening HCV

La dashboard 'Monitoraggio Screening HCV' mostra informazioni di dettaglio sui singoli assistiti di propria competenza.

| REGIONE<br>CAMPANIA             | A Dettaglio Screening HCV         |                    |                |                                           |                                    |                               |  |  |  |  |
|---------------------------------|-----------------------------------|--------------------|----------------|-------------------------------------------|------------------------------------|-------------------------------|--|--|--|--|
| Ente di Erogazione<br>(Tutti) 🔹 | Descrizione PrograPunto E(Tutti)▼ | rogazione I L<br>• | Cognome Medico | Nome MedicoModalita Contattotti)•(Tutti)• | Prestazione I Livello<br>(Tutti) • | Descrizione StatoD(Tutti)▼0 0 |  |  |  |  |
| ≩+ ▼ CF Medico                  | Cognome Medico                    | Nome Medic         | o AFT          | Data Arruolamento I Livello               | Descrizione Stato                  | Prestazione I Livello         |  |  |  |  |
|                                 |                                   |                    | AFT-50204046   | 03/07/2023                                | Rinunciatario                      | NULL                          |  |  |  |  |
|                                 |                                   |                    | AFT-50204046   | 03/07/2023                                | Rinunciatario                      | NULL                          |  |  |  |  |
|                                 |                                   |                    | AFT-50204046   | 03/07/2023                                | Rinunciatario                      | NULL                          |  |  |  |  |
|                                 |                                   |                    | AFT-50204140   | 29/06/2023                                | Concluso al Primo Livello          | HCV ANTICORPI su sangue capil |  |  |  |  |
|                                 |                                   |                    | AFT-50204046   | 27/06/2023                                | Concluso al Primo Livello          | HCV ANTICORPI su sangue capil |  |  |  |  |
|                                 |                                   |                    | AFT-50204046   | 27/06/2023                                | Concluso al Primo Livello          | HCV ANTICORPI su sangue capil |  |  |  |  |
|                                 |                                   | AT ESSA (199       | NET-2020/0/6   | US/UZ/2U22                                | Concluso al Primo Livollo          |                               |  |  |  |  |

Nella barra dei filtri è possibile selezionare:

- Descrizione Programma
- Punto Erogazione I Livello
- Cognome Medico
- Nome Medico

- Modalità contatto
- Prestazione I Livello
- Descrizione Stato
- Data arruolamento I Livello

# Help Desk

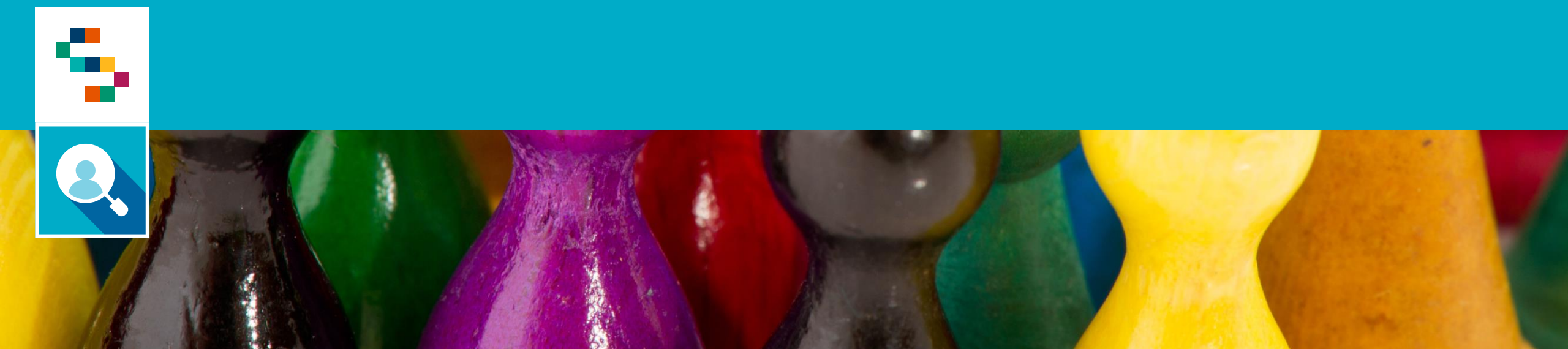

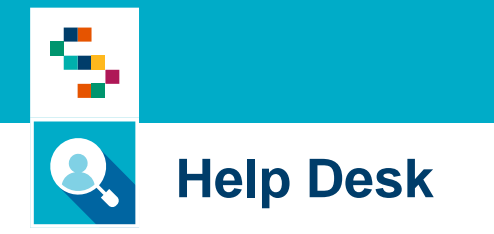

Per qualunque segnalazione e/o suggerimenti relativi all'utilizzo della piattaforma o alla reportistica a disposizione, vi preghiamo di fare riferimento alla casella mail

# screening@soresa.it

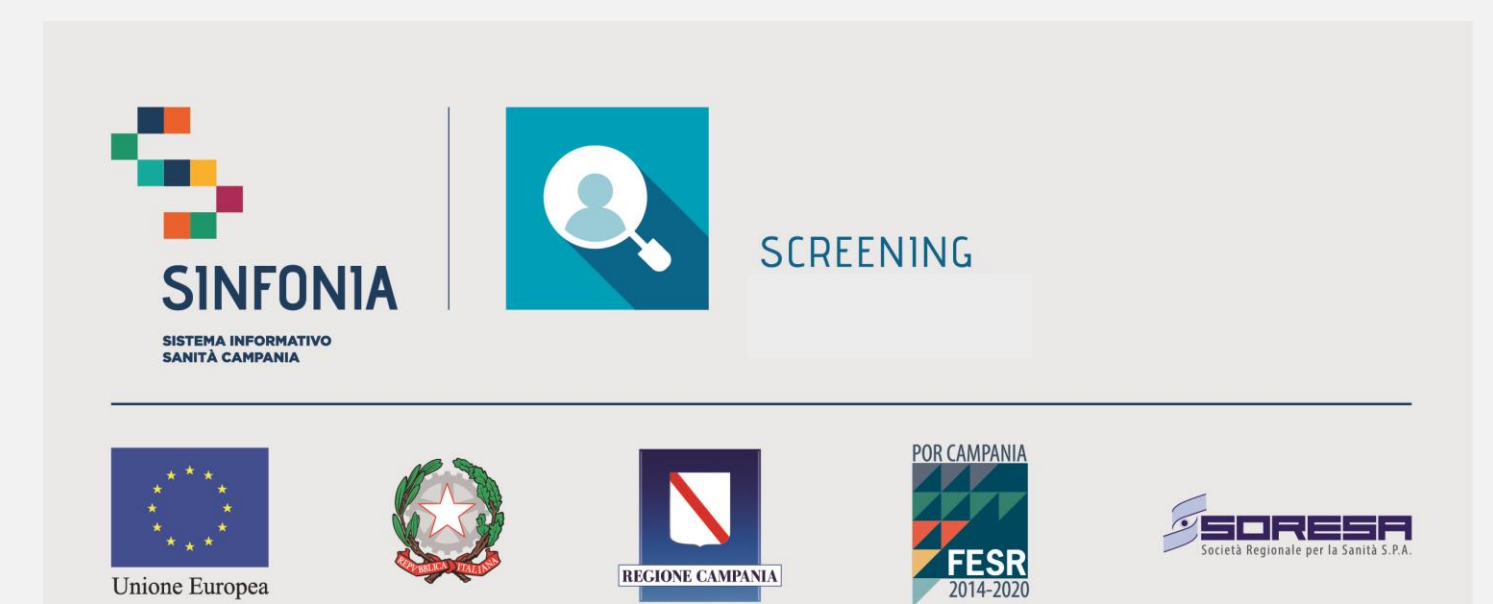

REGIONE CAMPANIA

Unione Europea